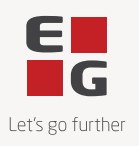

# Guide to read and sign contracts in DocuSign

Version 1.0 12-07-2023

DocuSign is EG's Contract Lifecycle Management System. We use DocuSign because it makes it easy to read, sign and store contracts.

When you enter into a contract with EG, you can expect to receive your contract electronically via DocuSign.

You do not need to have a DocuSign account or to log into DocuSign to read and sign a document.

## User guide

#### 1. You receive an email from DocuSign

The process starts with you receiving an email from DocuSign. The email will always contain an EG logo and will be sent from the domain: <u>no-reply@docusign.eg.dk</u>.

To access the document, click on the red button '**REVIEW DOCUMENT'** in the email, and you will be redirected to a DocuSign webpage.

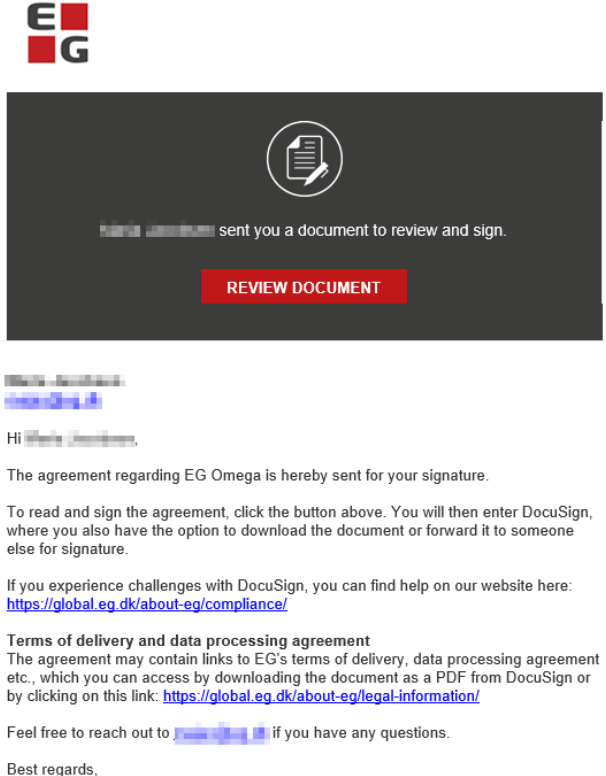

Best regards, EG Danmark A/S

Powered by DocuSign

#### 2. Review the contract

On the DocuSign webpage you can read and sign the received contract – even without a DocuSign account.

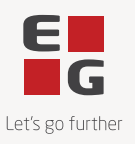

To initiate the review, click on the red button 'CONTINUE'.

Under the menu item 'OTHER ACTIONS', you can choose between the following different options:

- Finish later
- Print & Sign
- Assign to someone else
- Decline to sign
- EG Support
- About DocuSign
- View history
- View certificate
- Session information

| Please Review & Act on These Documents                                        |                    |                              |                                    |                  |                          | E                                   |
|-------------------------------------------------------------------------------|--------------------|------------------------------|------------------------------------|------------------|--------------------------|-------------------------------------|
| US NS                                                                         |                    |                              |                                    |                  |                          | Powered by DocuSign                 |
| Hi Alaria Jauniana,                                                           |                    |                              |                                    |                  |                          |                                     |
| The assessment reaction PC Omean is barehu and for usur signature<br>New More |                    |                              |                                    |                  |                          |                                     |
| Please review the documents below.                                            |                    |                              |                                    |                  | CONTINUE                 | OTHER ACTIONS +                     |
|                                                                               |                    |                              |                                    |                  |                          |                                     |
|                                                                               |                    |                              |                                    |                  |                          |                                     |
|                                                                               |                    |                              |                                    |                  |                          |                                     |
|                                                                               |                    |                              |                                    |                  |                          |                                     |
|                                                                               |                    |                              |                                    |                  |                          |                                     |
|                                                                               | Serviceaftale      |                              |                                    |                  |                          |                                     |
|                                                                               | SauS               |                              |                                    |                  |                          |                                     |
|                                                                               | Parlame            |                              |                                    |                  |                          |                                     |
|                                                                               |                    | Lovenander                   | Rando                              |                  |                          |                                     |
|                                                                               | Nen                | IS isometra/S                | 04                                 |                  |                          |                                     |
|                                                                               | Parentsinguaritasi | FC saley                     | 00                                 |                  |                          |                                     |
|                                                                               | Office.            | P-0.7611                     |                                    |                  |                          |                                     |
|                                                                               | Advenue:           | Lauraness 24                 | 18                                 |                  |                          |                                     |
|                                                                               |                    | 2756 Ballenge                |                                    |                  |                          |                                     |
| Powered by DocuSign                                                           |                    | Change Language - Englishing | alish (US) 🔻   EG Support 🗗   EG C | ompliance 🗗   Te | rms Of Use & Privacy 🔻 📋 | Copyright @ 2023 DocuSign Inc.  V2R |

## 3. Read and sign the contract

When you click on the red button 'CONTINUE', you will be able to read the contract.

On the left you will see a red **'START'** button. If you click this button, you are sent directly to the fields where you must set your signature.

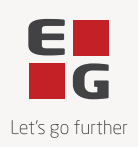

| Please review the documents below. |                                                  |        |            |        |                                 |                                                                          |                                                                                                    | FINISH                   | OTHER ACTIONS -                     |
|------------------------------------|--------------------------------------------------|--------|------------|--------|---------------------------------|--------------------------------------------------------------------------|----------------------------------------------------------------------------------------------------|--------------------------|-------------------------------------|
|                                    | ٩                                                | 0      | 4-         | -      | Et I                            | 0                                                                        |                                                                                                    |                          |                                     |
|                                    | ્ય                                               | ч      | <u>т</u> . | 0      | 7                               | 0                                                                        |                                                                                                    |                          |                                     |
| START                              | DocuSign Envelope ID: 98DA207F-9F7F-4453-A6DF-07 | ACE6CA | CEDB       |        | DEMC<br>PROV<br>999 3i<br>www.c | NSTRATION DOCC<br>IDED BY DOCUSIC<br>d Ave, Suite 1700 +<br>locusign.com | UMENT ONLY<br>IN ONLINE SIGNING SERVICE<br>Seattle + Washington 18154 + (206) 219-0200<br>Lar's go further |                          |                                     |
|                                    |                                                  |        |            |        |                                 |                                                                          |                                                                                                    |                          |                                     |
|                                    | Serviceaftale                                    | 1      |            |        |                                 |                                                                          |                                                                                                    |                          |                                     |
|                                    | SaaS                                             |        |            |        |                                 |                                                                          |                                                                                                    |                          |                                     |
|                                    | Patient                                          |        |            |        |                                 |                                                                          |                                                                                                    |                          |                                     |
|                                    |                                                  |        | Low        | and an |                                 | Earth                                                                    |                                                                                                    |                          |                                     |
|                                    | Filmen                                           |        | 101.04     | mark.  | 45                              |                                                                          |                                                                                                    |                          |                                     |
|                                    | Pareliningenited                                 |        | 10.0       | ing .  | -                               |                                                                          |                                                                                                    |                          |                                     |
| Powered by DocuSign                |                                                  |        |            | Cha    | nge Langua                      | ge - English (US) 🔻                                                      | EG Support 🗗   EG Compliance 🗗                                                                             | Terms Of Use & Privacy 🔻 | Copyright @ 2023 DocuSign Inc.  v2R |

## 4. Read and sign the contract

Depending on which type of contract you have received, you must either sign or approve the document by checking a box.

To sign a contract, you must click on the signature field in the document and then afterwards click on **'FIN-ISH'**.

| Select the sign field to create and add your signature. |                                                                  |                                           | FINISH |
|---------------------------------------------------------|------------------------------------------------------------------|-------------------------------------------|--------|
|                                                         | @ Q ±, ∎                                                         | 다 ()                                      |        |
|                                                         | Underskrifter                                                    | -                                         |        |
|                                                         | Understand for up physical Levennetwork                          | Understandent für sigsall vegen af Kunden |        |
|                                                         | Ners Jacoban<br>Ners på benyndiget representant<br>Darts Jacoban | Sign                                      |        |
|                                                         | be terrenigets representing unlarkith                            | Den benynligste repræserkens underskrift  |        |
|                                                         | page 11-04-3870   32-6613-0894                                   | 990 11-07-2021   17-08-02-0817            |        |
| NEXT                                                    |                                                                  |                                           |        |
| Versi                                                   | n Jayameter 300                                                  | 300-547 H                                 |        |

When you have clicked on '**FINISH'**, you are asked to log in to DocuSign. This is not necessary, so you can click '**NO THANKS'**.

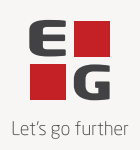

| Log in to DocuSign                                                                 | ⊻ *         | ē |
|------------------------------------------------------------------------------------|-------------|---|
|                                                                                    |             |   |
| A copy of this document has been saved to your DocuSign accould log in to view it. | unt. Please |   |
| Email                                                                              |             |   |
| LOG IN NO THANKS                                                                   |             |   |

#### 5. You receive a copy of the completed contract

When all parties have signed the contract, you will receive an email from DocuSign. The email contains a copy of the signed contract.

| E<br>G                                                                                   |
|------------------------------------------------------------------------------------------|
|                                                                                          |
| Your document has been completed.                                                        |
| ill signers completed lignersed is the signed. ICC Comps. Countigs: Test Account?<br>115 |

#### Powered by DocuSign

# Issues with accessing the contract?

If you have trouble accessing the link in your email, the link may have expired. For security reasons, the email link expires after five clicks or 48 hours.

When you first click on the expired link, a new email is automatically sent, and a new page appears informing you that the link has expired.

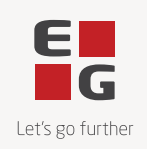

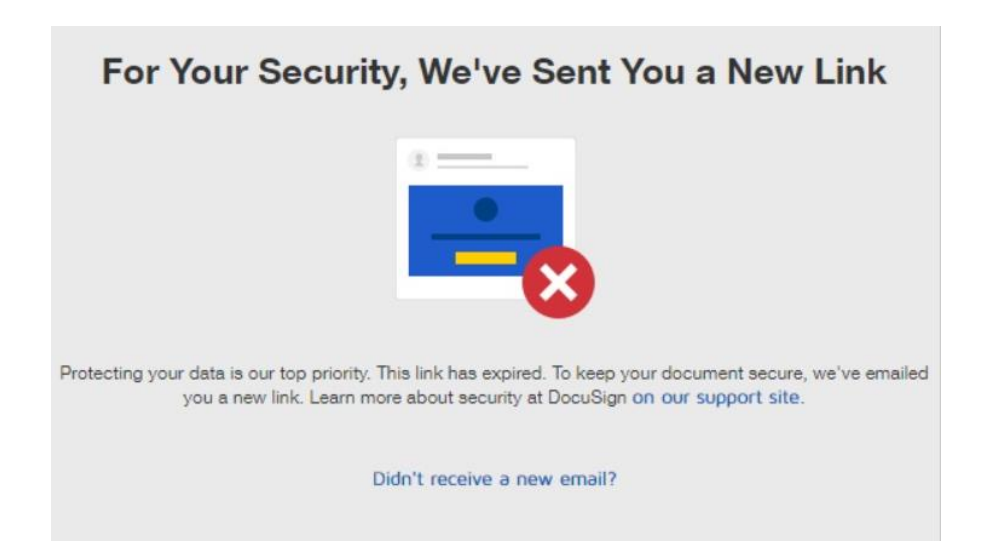

If you subsequently click on the expired link again, a new email will not be sent automatically. You must click on the button '**SEND A NEW LINK'**, to get a new link sent or log in to DocuSign.

| This link from                                                     | your email has expired. |  |  |  |
|--------------------------------------------------------------------|-------------------------|--|--|--|
| To continue, request a new link or log in to your DocuSign Account |                         |  |  |  |
|                                                                    |                         |  |  |  |
| SEND NEW LINK                                                      | LOG IN                  |  |  |  |
| DocuSign will send a fresh link to your email<br>address           |                         |  |  |  |

# Have any other questions?

If you have questions about your contract or DocuSign, you are always welcome to write to us at agree-ment@eg.dk.

Best regards, EG